#### АКЦИОНЕРНОЕ ОБЩЕСТВО «Санкт-Петербургский центр доступного жилья»

#### **УТВЕРЖДЕНО**

Приказом генерального директора АО «СПб ЦДЖ»

№ 2013-11/07 от «20» ноября 2013 года (в редакции от 29.11.2013, 27.12.2013, 10.12.2014, 15.04.2016)

# Инструкция

## о порядке работы на закрытых серверах Акционерного общества «Санкт-Петербургский центр доступного жилья» по обмену информацией с партнерами ИН-ДИТ-13-03/П

г. Санкт-Петербург 2013 г.

## Содержание

| 1. | Общие положения                                             | 3 |
|----|-------------------------------------------------------------|---|
| 2. | Порядок предоставления доступа к закрытому серверу Общества | 3 |
| 3. | Порядок формирования электронных папок                      | 4 |
| 4. | Порядок размещения информации                               | 4 |
| 5. | Обмен информацией между Партнерами                          | 5 |
| 6. | Порядок отключения Партнеров от закрытого сервера Общества  | 5 |
| Пр | иложение № 1                                                | 6 |
| Пр | иложение № 2                                                | 7 |

### 1. Общие положения.

Настоящая Инструкция о порядке работы на закрытых серверах Акционерного общества «Санкт-Петербургский центр доступного жилья» по обмену информацией с партнерами (далее – Инструкция) разработана в целях унификации правил Общества и Партнеров, в рамках Обмена информацией, осуществляемого на закрытых серверах, с целью единообразного подхода к файловой системе хранения при передаче электронных документов на основании заключенных Соглашений, Договоров и Регламентов о взаимодействии, а также с целью соблюдения требований законодательства Российской Федерации о защите персональных данных.

#### Термины и определения

Соглашение – документ / документы гражданско-правового характера, на основании которых возникают обязательства в рамках взаимодействия или оказания услуг между Обществом и сторонними организациями (лицами). В рамках настоящей Инструкции термин «Соглашение» включает в себя заключаемые с Партнерами Общества соглашения о сотрудничестве, договоры, регламенты о взаимодействии.

Обмен информацией - порядок обмена электронными документами по утвержденным правилам.

**Партнер** – контрагент в Соглашении по отношению к Обществу, принявший на себя те или иные обязательства в рамках взаимодействия или оказания услуг.

**Папка общего доступа** – электронная папка, создаваемая Обществом для размещения общих документов, предоставляемых Партнеру в рамках заключенных Соглашений.

**Папка Партнера** - электронная папка, создаваемая Обществом, имеющая индивидуальные параметры доступа, для осуществления Обмена информацией с Партнером в рамках заключенных Соглашений.

**VPN** (Virtual Private Network) – предоставление доступа к удалённому (закрытому) серверу Общества, посредством использования технологии Виртуальных частных сетей (VPN) для осуществления Обмена информацией Общества и Партнеров.

Электронный документ - файл определенного типа и внутренней структуры, содержащий информацию, состав которой регламентируется соглашениями или иными нормативными документами.

Закрытый сервер Общества – специальное компьютерное оборудование, выделенное с целью выполнения определенных сервисных функций для обмена информацией между Партнерами, и имеющее специализированный режим работы и защиты.

### 2. Порядок предоставления доступа к закрытому серверу Общества.

- 2.1. Предоставление Партнеру доступа к закрытому серверу Общества осуществляется по факту заключения Соглашения на условиях и в сроки, указанные в заключенном Соглашении.
- 2.2. Памятка по подключению защищенного канала связи выдается Партнерам в частном порядке. По факту формирования папок и параметров доступа к Папке Партнера ответственный сотрудник Общества при личной встрече предоставляет ответственному сотруднику Партнера под роспись в получении Памятку, содержащую необходимые параметры и коды доступа к закрытому серверу Общества, Папке общего доступа, Папке Партнера и электронной папке общего доступа для осуществления Обмена информацией между Партнерами (Приложение № 1 к настоящей Инструкции).
- 2.3. Партнер по факту получения информации, указанной в п. 2.2 настоящей Инструкции, осуществляет настройку удаленного доступа к закрытому серверу Общества (Приложение № 3 к настоящей Инструкции);

2.4. В случае возникновения вопросов к технической поддержке либо сбоев работы закрытого сервера, Партнер направляет письменный запрос в виде Заявки (по форме Приложения № 2 к настоящей Инструкции) на электронный ящик <u>help4partners@spbcdg.ru</u>. Общество оказывает содействие (без выезда к Партнеру) и консультирование Партнера по вопросам технической поддержки, настройки подключения удаленного доступа к серверу.

### 3. Порядок формирования электронных папок.

- 3.1. На закрытом сервере Общества формируются две электронные папки для осуществления Обмена информацией между Обществом и Партнером, а именно:
  - Папка общего доступа;
  - Папка Партнера.
- 3.2. Расположение и название Папки общего доступа определяется в соответствии с функциями Партнера согласно Приложению № 1 к настоящей Инструкции. Внутренняя структура данной папки не регламентирована настоящей Инструкцией. Документы (файлы), выкладываемые Обществом в Папку общего доступа, сформированы в соответствующие подпапки исходя из информации, содержащейся в документе (файле). (Например: программное обеспечение (в том числе файлы в формате Excel OA, Калькулятор и т.д.) сформированы в подпапку «ПО»; шаблоны договоров в подпапку «Шаблоны» и т.д.);
- 3.3. Расположение, название и структура Папки Партнера определяется в соответствии с функциями, выполняемыми Партнерами согласно Приложению № 1 к настоящей Инструкции.

## 4. Порядок размещения информации.

- 4.1. Партнер по факту размещения информации (файлов) в подпапке одного из основных разделов направляет информационное сообщение с указанием имени файла и названия папки, в которой он размещен, на соответствующий адрес электронной почты согласно Приложению № 1 и условий, определенных Соглашением;
- 4.2. Общество по факту размещения информации (файлов) в Папке общего доступа и в подпапке «от СПб ЦДЖ» одного из основных разделов направляет на адрес электронной почты Партнера (ответственного сотрудника) информационное сообщение с указанием имени файла и названия папки, в которой он размещен;
- 4.3. Если Партнер / Общество одновременно размещает несколько документов (электронных файлов) по одному заемщику, в Подпапке Партнера одного из основных разделов / подпапке «от СПб ЦДЖ» формируется папка по данному заемщику с именем папки «ФИО заемщика» и в последующем вся информация по данному заемщику размещается в указанной папке;
- 4.4. Документы (файлы), размещаемые Обществом в Папке общего доступа, предназначены для использования в работе Партнера. Период хранения размещенной Обществом информации определяется сроками её актуальности. По факту истечения данного срока ответственный сотрудник Общества осуществляет обновление информации либо её полное изъятие (удаление) с последующим уведомлением Партнера о данном факте;
- 4.5. Документы (файлы), размещаемые ответственными сотрудниками Партнера / Общества в соответствующих разделах Папки Партнера, подлежат полному изъятию. Не допускается длительное хранение электронной информации (файлов) в разделах Папки Партнера;
- 4.6. В случае необходимости использования предоставленной Партнером / Обществом электронной информации (файлов) несколькими подразделениями Партнера / Общества допускается временное хранение данной информации длительностью не более 5 (Пяти) рабочих дней с даты ее размещения, с учетом положений п. 4.8 настоящей Инструкции;
- 4.7. По факту истечения срока временного хранения информации в разделах Папки Партнера ответственные сотрудники Партнера / Общества осуществляют полное ее изъятие (удаление) в следующем порядке:

- Ответственный сотрудник Общества осуществляет контроль временного хранения и последующего полного изъятия (удаления) электронной информации (файлов) в подпапках основных разделов;
- Ответственный сотрудник Партнера осуществляет контроль временного хранения и последующего полного изъятия (удаления) электронной информации (файлов) в папке «от СПБ ЦДЖ» во всех разделах её размещения.
- 4.8. Вся информация, находящаяся в разделах Папки Партнера, автоматически удаляется каждую пятницу в 18.00 независимо от даты и времени ее размещения.

## 5. Обмен информацией между Партнерами.

- 5.1. Для осуществления Обмена информацией между Партнерами в каждой Папке партнера сформирована электронная папка с именем «0.Обмен».
- 5.2. Структуру папки составляют подпапки, формируемые индивидуально для каждого Партнера (*<Наименование Партнера >*).
- 5.3. Папка «0.Обмен» содержит подпапки, формируемые индивидуально для каждого Партнера. Папка с наименованием Партнера содержит как информацию для данного Партнера, так и информацию, размещенную данным Партнером. (Например, информация размещается Поставщиком для Оценщика в папке: «<Наименование Поставщика>/0.Обмен/Оценщики/<Наименование Оценщика>», отображается данная информация для Оценщика в папке:

«<Наименование Оценщика >/0.Обмен/<Наименование Поставщика >»).

- 5.4. Доступ к данным папкам предоставляется только Партнерам, между которым непосредственно осуществляется Обмен информацией.
- 5.5. Действие настоящей инструкции не распространяется на порядок осуществления Обмена информацией между Партнерами. Партнеры могут руководствоваться настоящей Инструкцией, либо определить самостоятельно порядок взаимодействия при осуществлении Обмена информацией, с соблюдением требований законодательства Российской Федерации о защите персональных данных.

## 6. Порядок отключения Партнеров от закрытого сервера Общества.

Отключение от сервиса Закрытого сервера Общества производится в случаях:

6.1. Приостановки деятельности Партнера на неопределенный срок (отзыв лицензии, банкротство, реорганизация, ликвидация).

При наличии информации о приостановке деятельности Партнера, ответственный сотрудник Общества подготавливает заявку на отключение данного Партнера от закрытого сервера Общества и направляет ее в соответствующее подразделение, отвечающее за работу закрытого сервера Общества.

6.2. В случае прекращения сотрудничества и подготовки документов о расторжении, ответственный сотрудник Общества, направляет соответствующую информацию в структурное подразделение Общества, ответственное за подключение и отключение Партнеров от закрытых серверов Общества.

#### Приложение № 1 к Инструкции о порядке работы на закрытых серверах АО «СПб ЦДЖ» по обмену информацией с партнерами.

Наименование организации партнёра АО «СПб ЦДЖ»

#### ЗАЯВКА

от «<u>»</u><u>20</u>г.

| Наименование<br>партнера, контактное<br>лицо и телефон |                                                                                                    |  |
|--------------------------------------------------------|----------------------------------------------------------------------------------------------------|--|
| Логин партнера                                         | Указывается код персональной папки документооборота (например, «RA-15»)                                                                                                    |  |
| Когда выявлена<br>проблема                             | Указывается дата выявления                                                                                                    |  |
| Описание проблемы                                      | Указывается полное описание возникшей проблемы/ошибки:<br>1. Описывается порядок действий, который производился при<br>возникновении проблемы/ошибки.<br>2. При наличии, указывается текст возникающей системной<br>ошибки или же описывается действие/бездействие системы.<br>Например:<br>«При попытке настроить VPN соединение возникает<br>системная ошибка № 619»;<br>«Соединение VPN устанавливается, но не удается попасть в<br>свой каталог, не выдается окно с запросом логина и пароля». |  |

Пример заполнения Заявки выделен курсивом и заливкой серого цвета. При заполнении Заявки ненужная информация подлежит удалению

Приложение № 2 к Инструкции о порядке работы на закрытых серверах АО «СПб ЦДЖ» по обмену информацией с партнерами.

#### Памятка по настройке удаленного доступа к закрытому серверу.

Для удаленного доступа к сервису для партнеров АО «СПб ЦДЖ», необходимо выполнить следующие настройки:

- 1. Выбрать меню Пуск->Настройка->Сетевые подключения
- 2. Выбрать пункт Создание нового подключения, в результате запустится мастер создания нового подключения:

| Мастер новых подключений |                                                                                      |  |
|--------------------------|--------------------------------------------------------------------------------------|--|
| S)                       | Мастер новых подключений                                                             |  |
|                          | Этот мастер поможет:                                                                 |  |
|                          | <ul> <li>подключиться к Интернету</li> </ul>                                         |  |
|                          | <ul> <li>подключиться к частной сети, например, сети на<br/>рабочем месте</li> </ul> |  |
|                          | Для продолжения нажмите кнопку "Далее".                                              |  |
|                          |                                                                                      |  |
|                          | < <u>Н</u> азад (Далее > Отмена                                                      |  |

3. Нажать «Далее», на следующем экране выбрать пункт «Подключить к сети на рабочем месте»:

| Мастер новых подключений                                                                                                    |
|----------------------------------------------------------------------------------------------------|
| Тип сетевого подключения<br>Выберите одну из следующих возможностей.                                                                                                    |
| <ul> <li>Подключить к Интернету<br/>Подключить к Интернету для просмотра веб-узлов и чтения электронной<br/>почты.</li> <li>Подключить к сети на рабочем месте<br/>Подключить к рабочей сети (используя удаленный доступ или VPN), чтобы<br/>можно было работать из дома, издеенного офиса или дригого места.</li> </ul> |
| О Установить прямое подключение к другому компьютеру<br>Подключить напрямую к другому компьютеру с помощью последовательного,<br>параллельного или инфракрасного порта, или настроить данный компьютер,<br>позволив другим компьютерам подключаться к нему.                                                              |
| < <u>Н</u> азад Далее> Отмена                                                                                                    |

4. Нажать «Далее», на следующем экране выбрать пункт «Подключение к виртуальной частной сети»:

| Мастер новых подключений                                                                                                    |       |
|----------------------------------------------------------------------------------------------------|-------|
| Сетевое подключение<br>Каким образом вы хотите подключиться к сети на своем рабочем месте?                                                                              | I)    |
| Создать подключение:                                                                                                    |       |
| Подключение удаленного доступа<br>Подключаться, используя модем и обычную телефонную линию,<br>либо телефонную линию ISDN.                                              |       |
| Подключение к виртуальной частной сети<br>Подключение к сети с использованием подключения к виртуальной<br>частной сети (Virtual Private Network - VPN) через Интернет. |       |
| < <u>Н</u> азад Далее> О                                                                                                    | тмена |

5. Нажать «Далее», на следующем экране заполнить необходимое поле:

| Мастер новых подключений                                                                                |
|----------------------------------------------------------------------------------------------------|
| <b>Имя подключения</b><br>Укажите имя для этого подключения к рабочему месту.                           |
| Введите в следующем поле имя для этого подключения.<br><u>О</u> рганизация                              |
| СПбЦДЖ                                                                                                  |
| Например, можно ввести имя рабочего места или имя сервера, к которому<br>будет выполняться подключение. |
|                                                                                                    |
|                                                                                                    |
|                                                                                                    |
| < <u>Н</u> азад <u>Д</u> алее > Отмена                                                                  |

6. Нажать «Далее», на следующем экране заполнить адрес сервера, как указано ниже:

| Мастер новых подключений                                                         |        |
|----------------------------------------------------------------------------------|--------|
| <b>Выбор VPN-сервера</b><br>Укажите имя или адрес VPN-сервера                    | I)     |
| Введите имя узла или IP-адрес компьютера, к которому осуществляется подключение. |        |
| <u>И</u> мя компьютера или IP-адрес (например, microsoft.com или 157.54.0.1):    |        |
| 217.15.18.203                                                                    |        |
|                                                                                  |        |
|                                                                                  |        |
|                                                                                  |        |
|                                                                                  |        |
|                                                                                  |        |
|                                                                                  |        |
|                                                                                  |        |
| < <u>Н</u> азад Далее> (                                                         | Этмена |

7. Нажать «Далее», на следующем экране выбрать «только для меня»:

| Мастер новых подключений                                                                                                    |  |  |
|----------------------------------------------------------------------------------------------------|--|--|
| <b>Доступность подключения</b><br>Новое подключение можно сделать доступным для всех пользователей<br>или только для вас.                                                           |  |  |
| Подключение, которое создается только для вашего использования, сохраняется<br>в профиле вашей учетной записи, и оно недоступно до тех пор, пока вы не<br>выполнили вход в систему. |  |  |
| Создать это подключение:                                                                                                    |  |  |
| С для в <u>с</u> ех пользователей                                                                                                    |  |  |
| • только для меня                                                                                                    |  |  |
|                                                                                                    |  |  |
|                                                                                                    |  |  |
|                                                                                                    |  |  |
|                                                                                                    |  |  |
|                                                                                                    |  |  |
| < <u>Н</u> азад Далее > Отмена                                                                                                    |  |  |

8. Нажать «Далее» и затем «Готово»:

| Мастер новых подключений |                                                                                                    |  |
|--------------------------|----------------------------------------------------------------------------------------------------|--|
|                          | Завершение работы мастера<br>новых подключений<br>Успешно завершено создание следующего подключения: |  |
|                          | СП6 ЦДЖ                                                                                              |  |
|                          | После создания данное подключения будет<br>сохранено в папке "Сетевые подключения".                  |  |
|                          | Добавить <u>я</u> рлык подключения на рабочий стол                                                   |  |
|                          | Чтобы создать подключение и закрыть этот мастер,<br>щелкните кнопку "Готово".                        |  |
|                          | < <u>Н</u> азад Готово Отмена                                                                        |  |

9. В открывшемся окне ввести данные, предоставленные сотрудниками АО «СПб ЦДЖ» (Имя Пользователя и Пароль) и нажать «Подключение»:

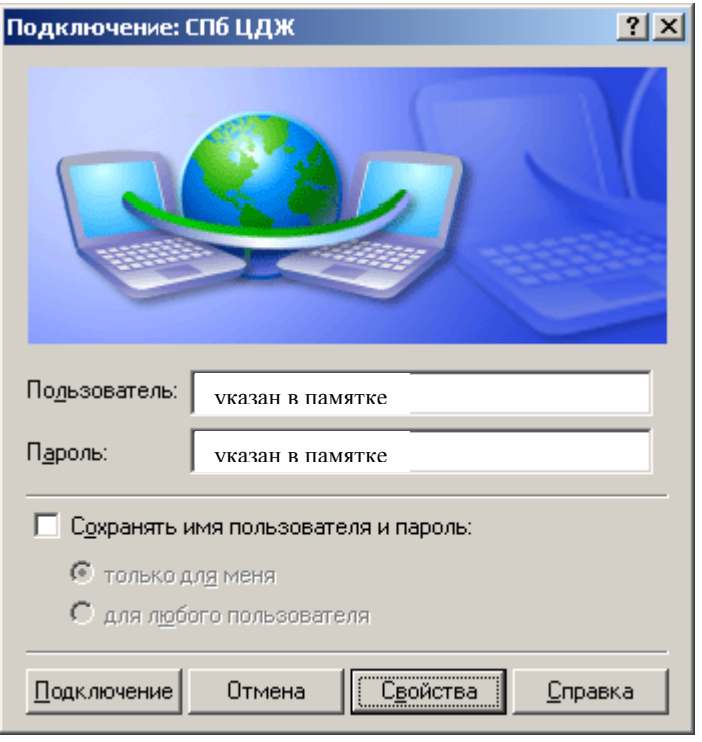

10. В дальнейшем необходимо использовать данное подключение:

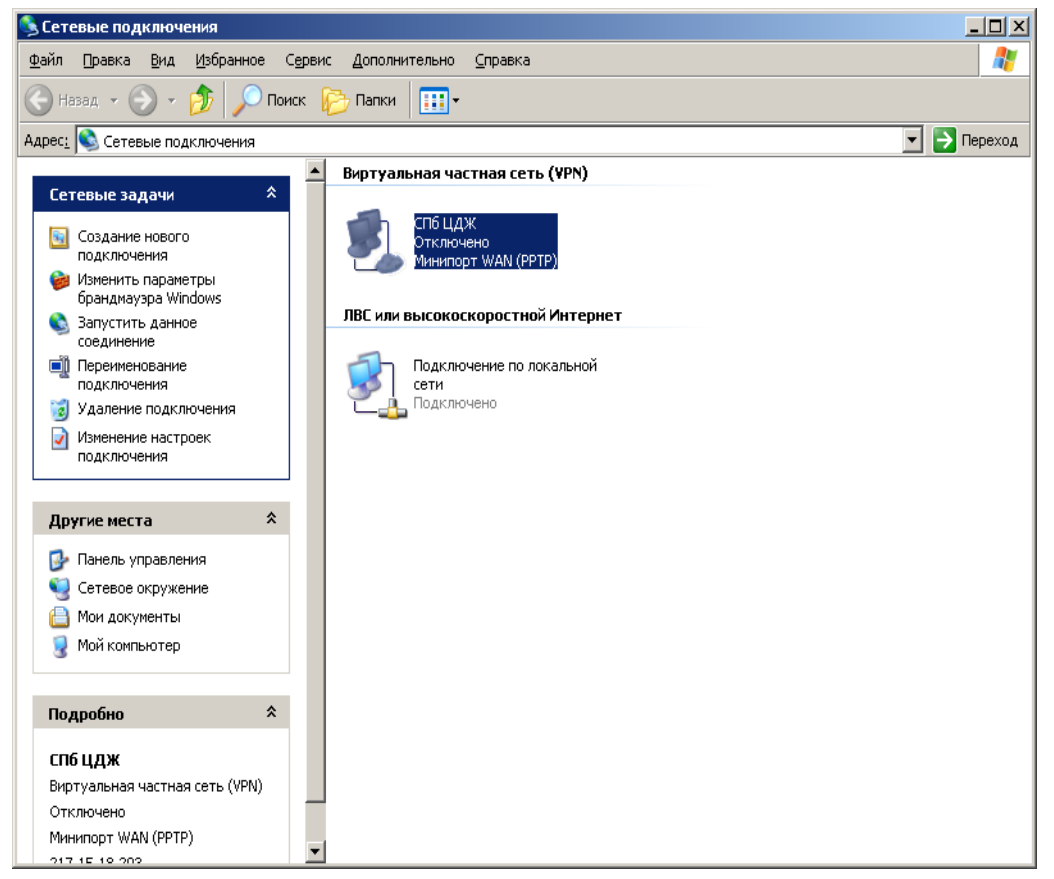

11. В случае, если у пользователя при таком подключении отключаются подключения к внутренним сетевым ресурсам, необходимо внести в свойства подключения следующие изменения:

- открыть свойства подключения (правая кнопка мыши, в контекстном меню выбрать «Свойства»

- в открывшемся окне выбрать вкладку «Сеть» и при выбранном компоненте «Протокол интернета(TCP/IP)», нажать «Свойства»:

| 🧈 СПБ ЦДЖ - свойства 📃 🔀                                                                                                    |
|----------------------------------------------------------------------------------------------------|
| Общие Параметры Безопасность Сеть                                                                                                    |
| T <u>u</u> n VPN:                                                                                                    |
| Автоматически                                                                                                    |
| Параметры                                                                                                    |
| Компоненты, <u>и</u> спользуемые этим подключением:                                                                                                    |
| <ul> <li>Протокол Интернета (TCP/IP)</li> <li>Планировщик пакетов QoS</li> <li>Cлужба доступа к файлам и принтерам сетей Micr</li> <li>Kaspersky Anti-Virus NDIS Filter</li> <li>Клиент для сетей Microsoft</li> </ul> |
| <u>У</u> становить Уда <u>л</u> ить <b>Свойства</b>                                                                                                    |
| Описание<br>Протокол TCP/IP - стандартный протокол глобальных<br>сетей, обеспечивающий связь между различными<br>взаимодействующими сетями.                                                                            |
| ОК Отмена                                                                                                    |

- в открывшемся окне нажать «Дополнительно»:

| Свойства: Протокол Интернета (TCP/IP)                                                                                                    | ? ×  |
|----------------------------------------------------------------------------------------------------|------|
| Общие                                                                                                    |      |
| Параметры IP могут назначаться автоматически, если сеть<br>поддерживает эту возможность. В противном случае параметры<br>IP можно получить у сетевого администратора. |      |
| Получить IP-адрес автоматически                                                                                                    |      |
| О Использовать следующий IP-адрес:                                                                                                    |      |
| IP-дарес:                                                                                                    |      |
| Получить адрес DNS-сервера автоматически О Истори советь одеание заресе DNS-серверов:                                                                                 |      |
| о и <u>с</u> пользовать следующие адреса DNS-серверов.                                                                                                    |      |
| Пр <u>е</u> дпочитаемый DNS-сервер:                                                                                                    |      |
| Ал <u>ь</u> тернативный DNS-сервер:                                                                                                    |      |
| Дополнитель                                                                                                    | но   |
|                                                                                                    |      |
|                                                                                                    |      |
| OK Oth                                                                                                    | 1ена |

- в открывшемся окне убрать галочку «Использовать основной шлюз в удаленной сети»:

| Дополнительные параметры TCP/IP                                                                                                    | <u>?</u> ×       |
|----------------------------------------------------------------------------------------------------|------------------|
| Общие DNS WINS                                                                                                    |                  |
| Зтот флажок используется только при одновременном подключен<br>к локальной сети и к сети удаленного доступа. При установленно<br>флажке данные, которые не удалется передать через локальную с<br>направляются в сеть удаленного доступа.<br>✓ Использовать основной шлюз в удаленной сети | чии<br>м<br>еть, |
| ОК Отм                                                                                                    | ена              |